# STEPS FOR ZOOM Call on computer

#### CLICK ON LINK SENT TO YOU

Links will be sent via email to participants.

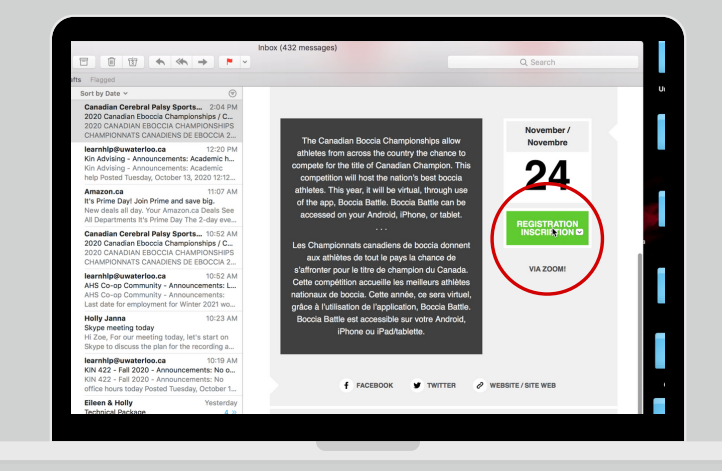

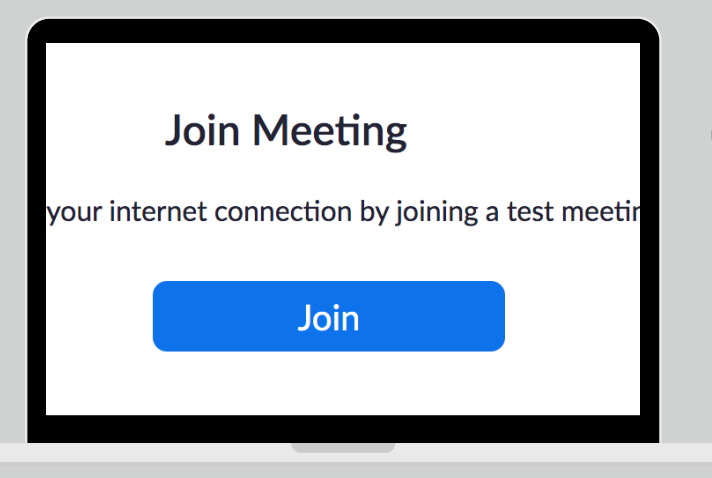

## CLICK JOIN MEETING

Once the browser has opened, click join meeting.

## CLICK OPEN ZOOM.US

When prompted, click on "Open zoom.us". The app will open on your computer.

| Bookmarks  | People   | Tab    | Window       | Help                                                        |  |
|------------|----------|--------|--------------|-------------------------------------------------------------|--|
| +          |          |        |              |                                                             |  |
| wd=SnBSQn2 | 1TDd6clM | VESk1v | TTFmVGt4     | dz09#success                                                |  |
|            |          | Oper   | n zoom.us    | ?                                                           |  |
|            | _        | htt    | tps://zoom.u | us wants to open this application.                          |  |
|            |          |        | Always all   | ow zoom.us to open links of this type in the associated app |  |
|            |          |        |              | Cancel Open zoom.us                                         |  |
|            |          |        |              | $\bigcirc$                                                  |  |
|            | W        | hen    | syster       | n dialog prompts, click <b>Open zoom.us</b> .               |  |
|            |          |        |              |                                                             |  |
|            |          |        |              |                                                             |  |

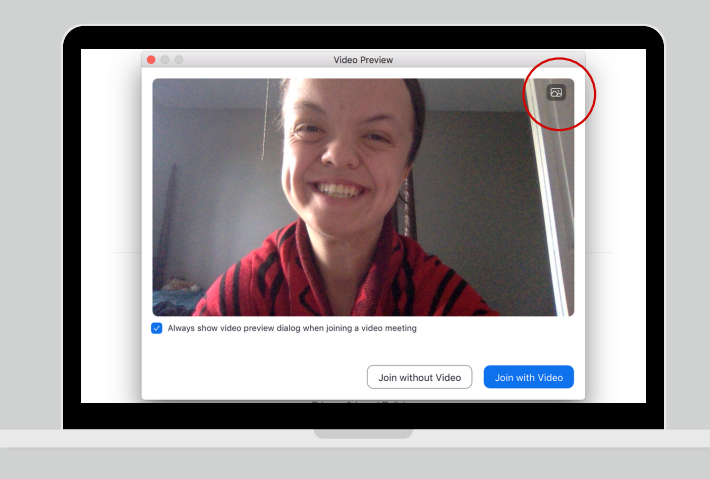

## CHANGE YOUR BACKGROUND (IF YOU WANT)

Choose one of our Boccia Canada Zoom backgrounds using the top right icon and exit out of settings when you're done!

## JOIN MEETING WITH VIDEO

Click "Join with Video" so that we can see your smiling faces!

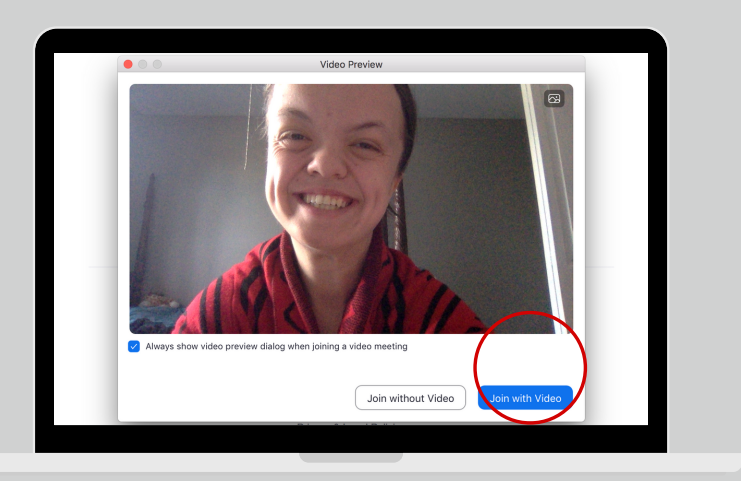

## STEPS FOR ZOOM CALL ON COMPUTER (CONTINUED)

#### JOIN WITH COMPUTER AUDIO

We want to hear your voices! Click "Join with Computer Audio" to enable the use of your microphone.

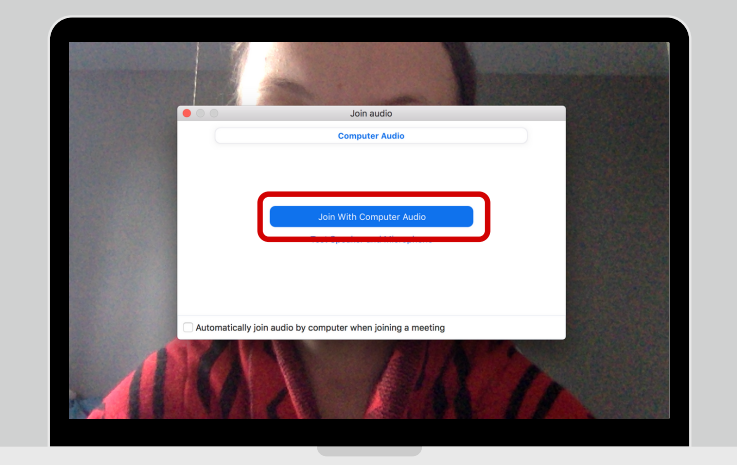

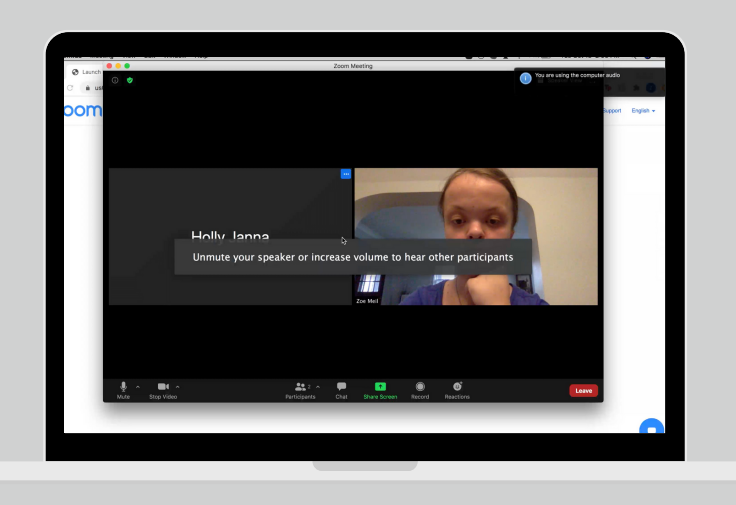

#### CALL ROOM

When you enter the Zoom meeting, this is the "Call Room".

### BREAKOUT ROOMS (COURTS)

The host will invite you to go to the breakout rooms. Click "Join Breakout Room".

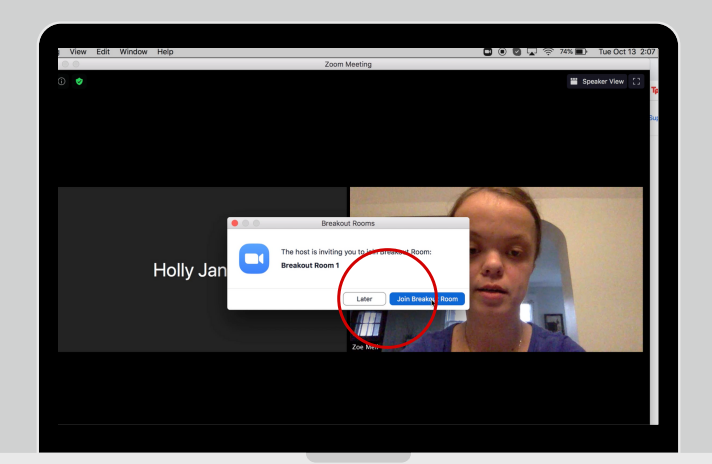

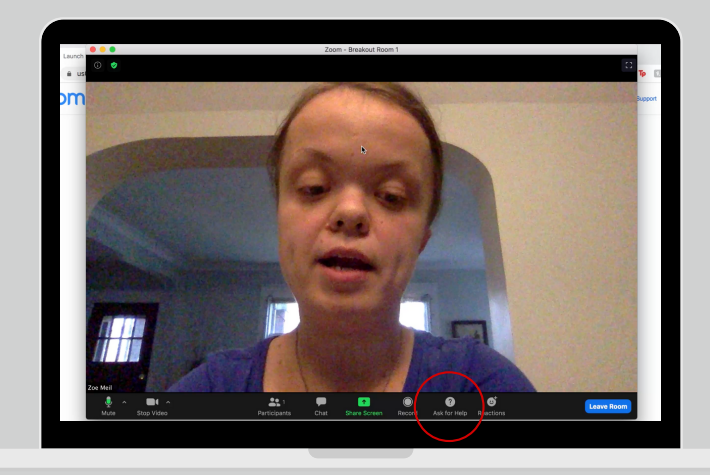

### HAVE A QUESTION?

If you need some technical help with the app when you're in the breakout room, click "Ask for Help".

#### **INVITE THE HOST**

Confirm that you want to invite the host to join your breakout room.

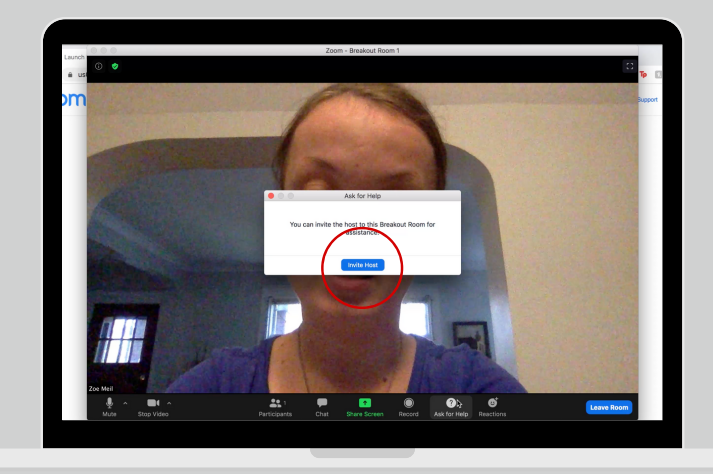

# STEPS FOR ZOOM CALL ON COMPUTER (CONTINUED)

#### LEAVE THE BREAKOUT ROOM

Click the blue button in the corner and then click the button that says "Leave Breakout Room".

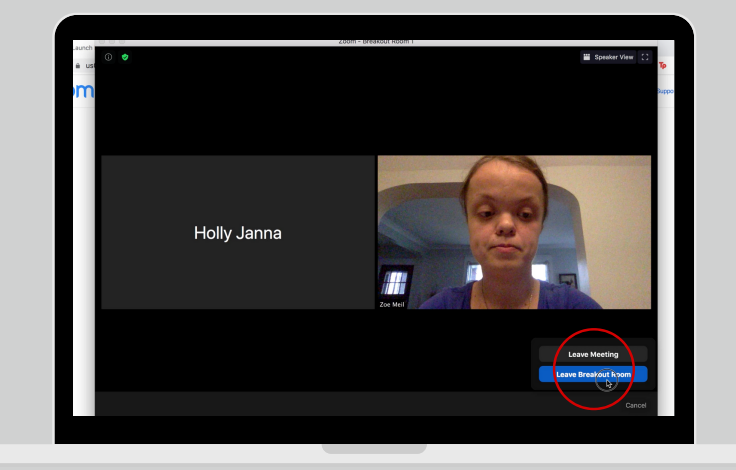

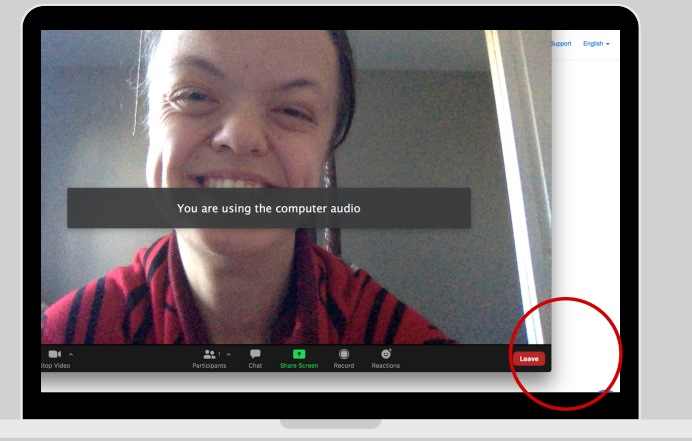

### LEAVE THE CALL ROOM

When the host has the score of your game, you can leave the meeting with the button in the bottom right button in your window.

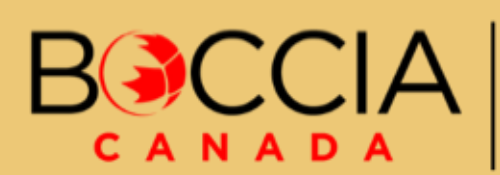

Powered by Supporté par

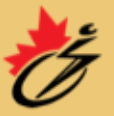

he Canadian Cerebral Palsy Sports Association Association canadienne de sports pour paralytiques cérébraux

Page 3